- 1. go to usaswimming.org
- 2. Click on the CREATE A LOGIN button

## LOGIN

Please login with your username and password.

(Note that usernames created on our old system before Sept 1, 2022 will no longer work. Click "Create a Login" below if you need a new account)

| Username:       |                 |                |
|-----------------|-----------------|----------------|
|                 |                 |                |
| Password:       |                 |                |
|                 |                 | Ø              |
| LOGIN           |                 |                |
| FORGOT USERNAME | FORGOT PASSWORD | CREATE A LOGIN |

 Enter the email address you want associated with your new account. Go to your email and copy the Verification Code that was emailed to you.

| CREATE A LOGIN                               |          |  |  |
|----------------------------------------------|----------|--|--|
| Please enter your email address to continue. |          |  |  |
| Email Address:                               |          |  |  |
|                                              |          |  |  |
|                                              |          |  |  |
|                                              | CONTINUE |  |  |
|                                              |          |  |  |
|                                              | CANCEL   |  |  |

4. Go back to the USAS site and paste the Verification Code in the box. Click Continue.

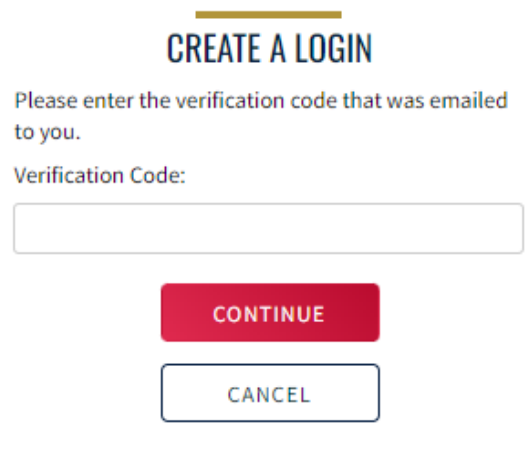

5. Create a username and password. Once your have entered a valid password, a SAVE button will appear. Click SAVE.

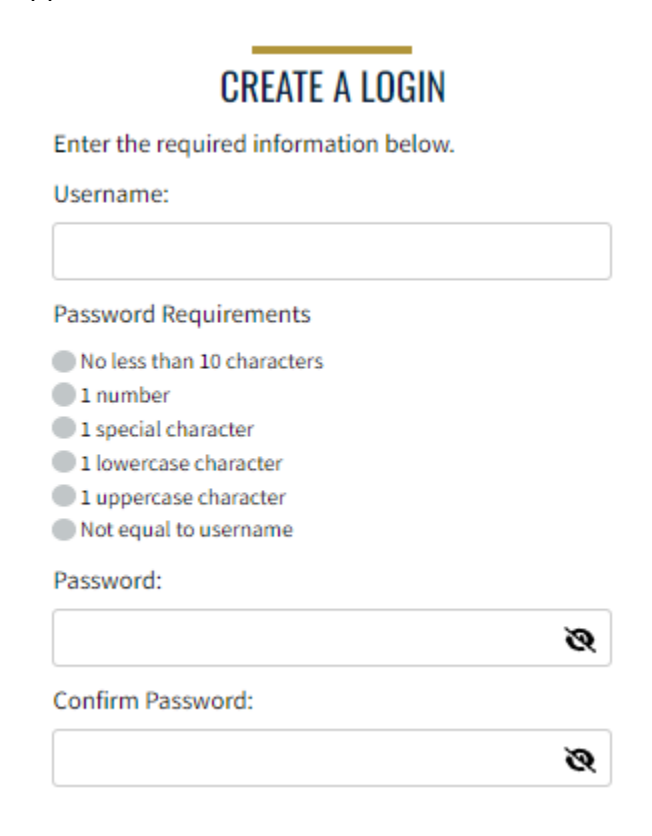

6. Login with new username and password

## LOGIN

Please login with your username and password.

(Note that usernames created on our old system before Sept 1, 2022 will no longer work. Click "Create a Login" below if you need a new account)

| Ø |
|---|
|   |
|   |

 Finalize your login - click the gray box until it is RED for NO, I have NOT been a USA Swimming member before or GREEN for YES, I have been a USA Swimming member before.
If you have ever been a USAS member, DO NOT PROCEED. Contact the KY Swimming office to obtain your USAS Member ID. kyswim@kylsc.org
The login account is your information - not your swimmer's.

## Finalize Your Login Account

Please supply the following information to finish creating your login account. You will be redirected back to where you started when this is completed.

| Have you ever had a USA S | Swimming Membersh | nip? | No ×           |                                   |   |       |      |   |
|---------------------------|-------------------|------|----------------|-----------------------------------|---|-------|------|---|
| Legal First Name*         |                   |      | Preferred Name | <br>Middle Name or Middle Initial |   |       |      |   |
| Legal Last Name*          |                   |      | Email Address  | Birth Date*                       |   |       |      |   |
|                           |                   |      |                | Month                             | ~ | Day 🗸 | Year | ~ |
| SUBMIT                    | ВАСК              |      |                |                                   |   |       |      |   |

- 8. Confirm that your information is correct.
- 9. Complete the legal acknowledgements by clicking on the red boxes until they turn GREEN Yes you agree.

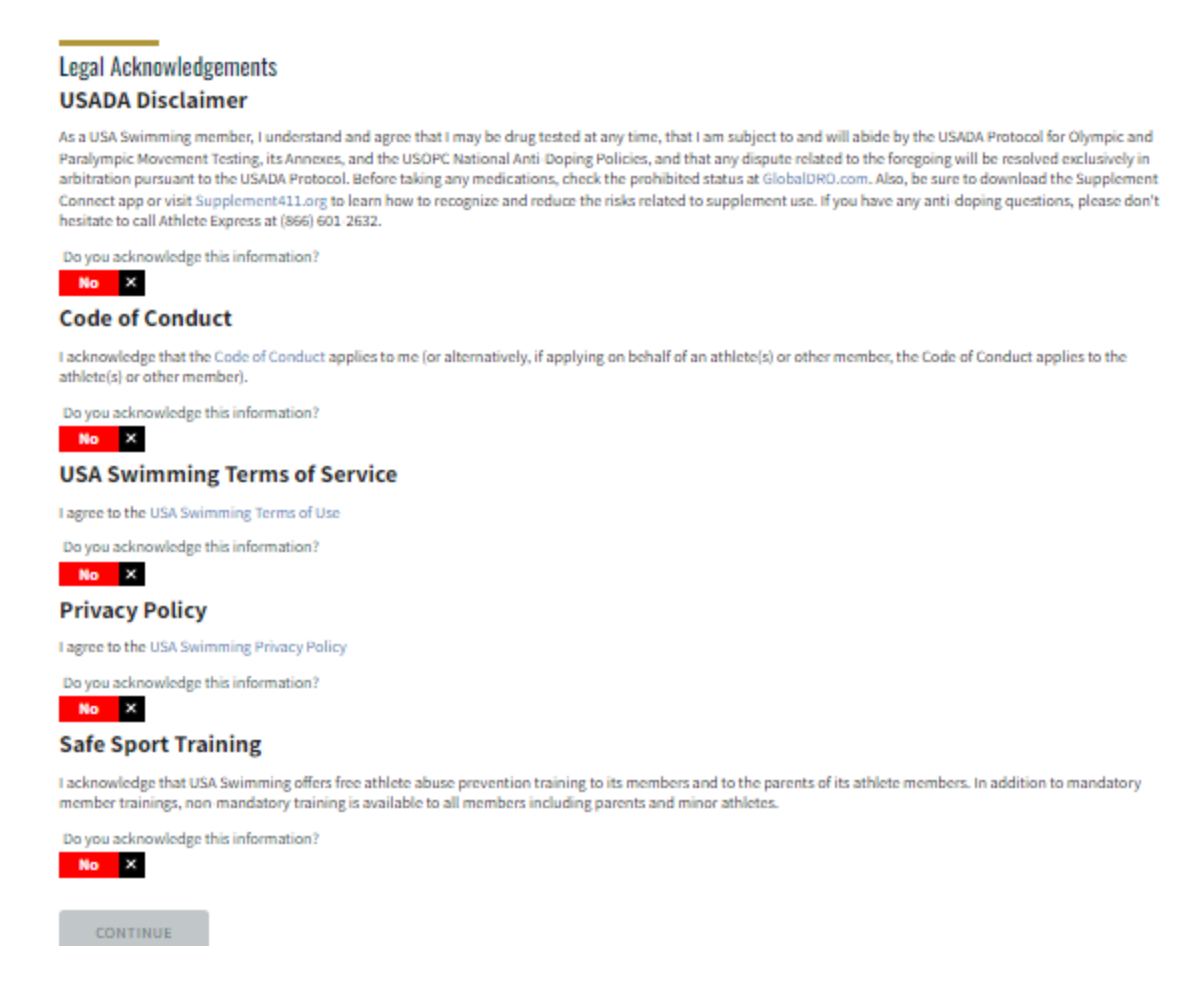

10. Click CONTINUE & type your name in the SIGNATURE box.

| Privacy Policy                                            |                                                         |                          |
|-----------------------------------------------------------|---------------------------------------------------------|--------------------------|
| I agree to the USA Swimming P                             | Privacy Policy                                          |                          |
| Do you acknowledge this info                              | rmation?                                                |                          |
| ✓ Yes                                                     | Signature                                               |                          |
| Safe Sport Training                                       |                                                         |                          |
| I acknowledge that USA Swin<br>member trainings, non-mand | Please type your name below to indicate your signature. | In addition to mandatory |
| Do you acknowledge this info                              | Signature                                               |                          |
| CONTINUE                                                  | SIGN THE DOCUMENTS CANCEL                               |                          |
|                                                           |                                                         |                          |

## **10. Click SIGN THE DOCUMENTS**